# INSTALLATION INSTRUCTIONS

# Panasonic

LonWorks Interface Model No. CZ-CLNC1U

|    | Contents                                                                                                    |        |
|----|----------------------------------------------------------------------------------------------------|--------|
| 1. | LonWorks Interface Overview<br>Product Overview<br>System Diagram<br>Functions                                                                                          | 2      |
| 2. | Installation Instructions of LonWorks Interface<br>Safety Precautions<br>Included Parts<br>Installation Method<br>Wiring Specifications<br>LonWorks Interface Structure | 4      |
|    | Power Board Initial Settings<br>Power Board Wiring<br>Wiring Procedure<br>Main Circuit Board                                                                            | 5      |
|    | Indoor Unit Enabling Switches<br>Setting Switches<br>Address Switches<br>Communications LED (Green)                                                                     | 6<br>7 |
|    | Data LED (Red)<br>Diagram of External Dimensions<br>Product Specifications                                                                                              |        |
| 3. | Assigning Central Control Addresses                                                                                                    | 8      |
| 4. | LonWorks Interface Test Run                                                                                                    | 9      |
| 5. | Checking the LonWorks Interface Version                                                                                                    | 10     |
| 6. | List of LonWorks Network Variables                                                                                                    | 11     |
| 7. | Details of LonWorks Network Variables                                                                                                    | 12     |
| 8. | Locations Where Neuron ID is Applied                                                                                                    | 15     |

Note:

This equipment has been tested and found to comply with the limits for a Class B digital device, pursuant to part 15 of the FCC Rules. These limits are designed to provide reasonable protection against harmful interference in a residential installation. This equipment generates, uses and can radiate radio frequency energy and, if not installed and used in accordance with the instructions, may cause harmful interference to radio communications. However, there is no guarantee that interference will not occur in a particular installation. If this equipment does cause harmful interference to radio or television reception, which can be determined by turning the equipment off and on, the user is encouraged to try to correct the interference by one or more of the following measures: • Reorient or relocate the receiving antenna.

• Increase the separation between the equipment and receiver.

• Connect the equipment into an outlet on a circuit different from that to which the receiver is connected.

• Consult the dealer or an experienced radio/TV technician for help.

FCC Caution: To assure continued compliance, follow the attached installation instructions.

Any changes or modifications not expressly approved by the party responsible for compliance could void the user's authority to operate this equipment.

LonWorks is a registered trademark of the Echelon Corporation.

85464369526011

## 1. LonWorks Interface Overview

#### **Product Overview**

This interface is a communications interface for connecting LonWorks to an air conditioner unit control network. From the host connected to LonWorks, basic settings and status monitoring is possible for up to 16 groups of A/C units.

#### System Diagram

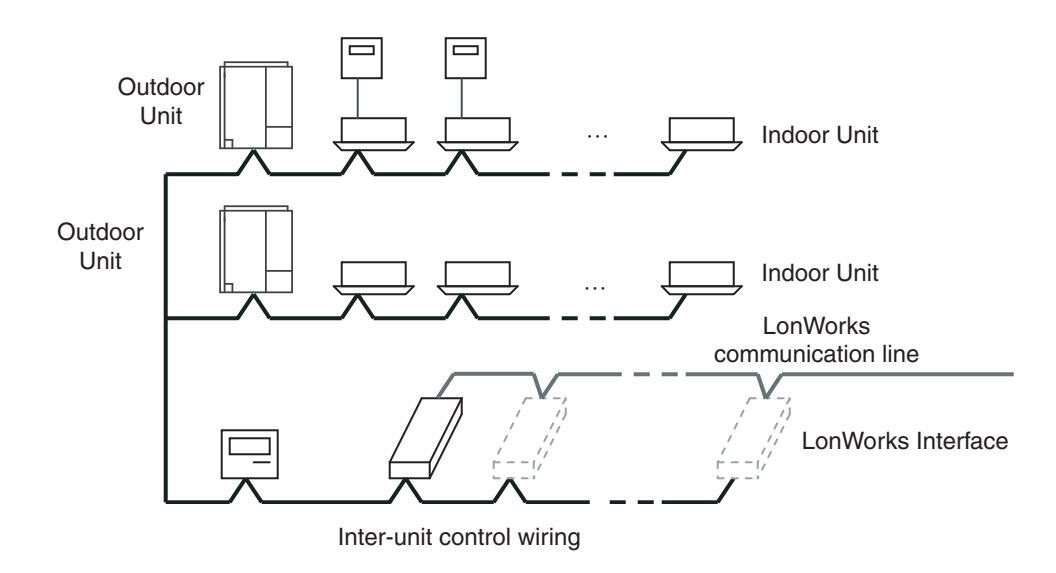

- Up to 16 groups of indoor units (maximum 64 units) can be controlled with 1 LonWorks Interface unit. For 17 or more groups of indoor units, connect additional interface units.
- Install a remote controller (or system controller, etc.), which can control the A/C units, to an inter-unit control wiring other than the LonWorks Interface unit.
- Before making the connection to the LonWorks Interface unit, set the central control addresses in the indoor units.

#### Functions

|                                   |                            | Start/stop                                   |  |
|-----------------------------------|----------------------------|----------------------------------------------|--|
|                                   | Settings for each group of | Temp. setting(*1)                            |  |
| A/C unit settings                 |                            | Operation mode                               |  |
| LonWorks                          | indoor units               | Option 1 settings(*2)                        |  |
|                                   |                            | Option 2 settings(*2)                        |  |
|                                   | Settings for all units     | Emergency stop                               |  |
|                                   | Start/stop                 |                                              |  |
|                                   |                            | Temp. setting                                |  |
|                                   |                            | Operation mode                               |  |
|                                   | · · · · ·                  | Option 1 settings(*2)                        |  |
| A/C unit status not<br>to the Lon | Works                      | Option 2 settings(*2)                        |  |
|                                   |                            | Alarm status(*3)                             |  |
|                                   |                            | Indoor units with active alarms(*4)          |  |
|                                   |                            | Room temp(*5)                                |  |
|                                   |                            | A/C unit status(*6)                          |  |
|                                   |                            | Transmission interval settings(*7)           |  |
| Configuration                     | properties                 | Minimum time secured<br>for transmission(*8) |  |

- (\*1) When a temperature above the upper limit of the temperature which can be set by the indoor units has been specified, it will be set to the upper limit; conversely, when a temperature below the lower limit has been specified, it will be set to the lower limit.
- (\*2) Two options can be selected using the setting switch from among remote-controller prohibit, fan speed setting, air direction setting and filter sign.
- (\*3) When indoor units are under group control, an alarm is determined to have occurred when the alarm occurs at one or more of the units.
- (\*4) The number of the indoor unit at which the alarm has occurred is notified. This makes it possible to identify at which indoor unit of the indoor unit group the alarm has occurred.
- (\*5) When indoor units are under group control, the room temperature of the main unit in the group is notified.
- (\*6) When an alarm occurs at one or more indoor units, the alarm code is notified as the indoor unit status.
- (\*7) All the data which can be output is output at the set interval.
- (\*8) The same data is not output continuously at the set interval.

## 2. Installation Instructions of LonWorks Interface

#### Safety Precautions

- \* The following is intended for the installer responsible for installation and test operations of the LonWorks Interface, and should be carefully read before beginning.
- \* The precautions given in this manual consist of specific "Warnings" and "Cautions." They provide important safety-related information and are important for your safety, the safety of others, and trouble-free operation of the system. Be sure to strictly observe all safety procedures. The labels and their meanings are as described below.

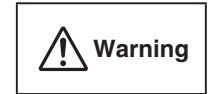

This symbol refers to a hazard or unsafe procedure or practice which can result in severe personal injury or death.

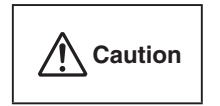

This symbol refers to a hazard or unsafe procedure or practice which can result in personal injury or product or property damage.

\*\* After installation is completed, perform a test run to check for operating trouble. As you do, use the central control device *Operating Instructions* and explain operating procedures to the customer. Then request that the customer store this manual together with the central control device *Operating Instructions*.

#### Warning

- Be sure to arrange installation from the dealer where the system was purchased or using a professional installer. Electric shock or fire may result if an inexperienced person performs any installation or wiring procedures incorrectly.
- Please install and ensure construction according to *Installation Instructions of LonWorks Interface*.
- Only a qualified electrician should attempt to connect this system, in accordance with the instructions in this manual. If the electrical circuit capacity is insufficient a danger of electric shock and fire may be present.
- Use the specified cables (type and wiring diameter) for the electrical connections, and connect the cables securely.
   Run and fasten the cables securely so that external forces or pressure placed on the cables will not be transmitted to the connection terminals. Overheating or fire may result if connections or attachments are not secure.

#### A Caution

Depending on the installation conditions and location, an earth leakage breaker may be required. If an earth-leakage breaker is not installed, there is a danger of electric shock or fire.

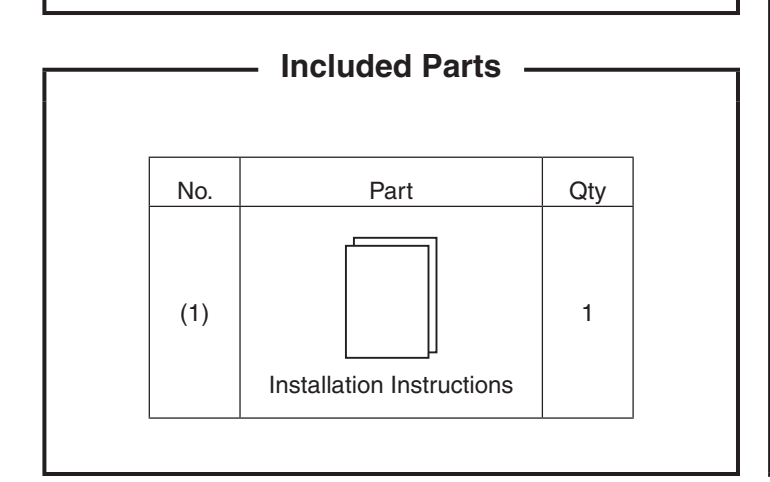

#### Installation Method -

• The screws used to install the main unit must be provided by the installer.

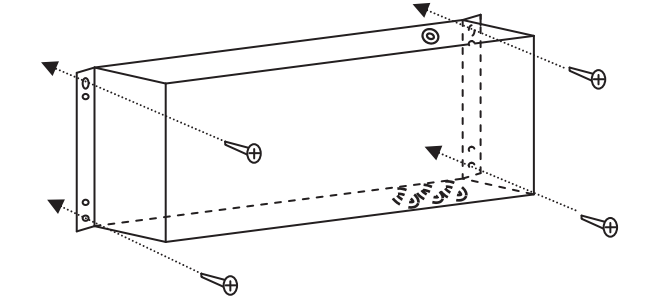

• Install the LonWorks Interface away from any sources of electrical noise.

#### Wiring Specifications –

- For the inter-unit control wiring use twin-core AWG#20 AWG#14 cables.
- For the LonWorks communication line cables, use twistedpair cables with a wire diameter of 0.51 mm(AWG#24) or larger as recommended by Echelon Corp.

| Examples of cables recommended by Echelon Corp. |                |                     |                     |  |
|-------------------------------------------------|----------------|---------------------|---------------------|--|
| Cable type                                      | Wire diameter  | Total cable length  |                     |  |
| Cable type                                      | /AWG           | Bus type            | Free                |  |
| 24 AMG twisted-pair<br>(TIA568A category 5)     | 0.51 mm<br>/24 | 900 m<br>(2953 ft.) | 450 m<br>(1476 ft.) |  |

 Do not use the same cable for the inter-unit control wiring, the LonWorks communication lines, and the power cable. Do not run them through the same conduit or place the cables near one another.

• Connect the cables so that there is no miswiring. (Miswiring can cause malfunction.)

#### **LonWorks Interface Structure**

This interface contains 4 LonWorks communication boards (nodes).
Up to 4 indoor unit groups (maximum 32 units) can be

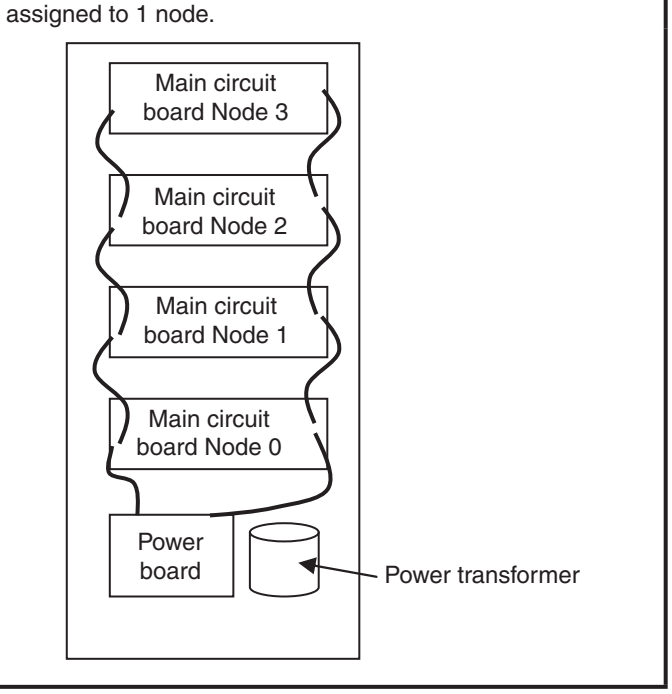

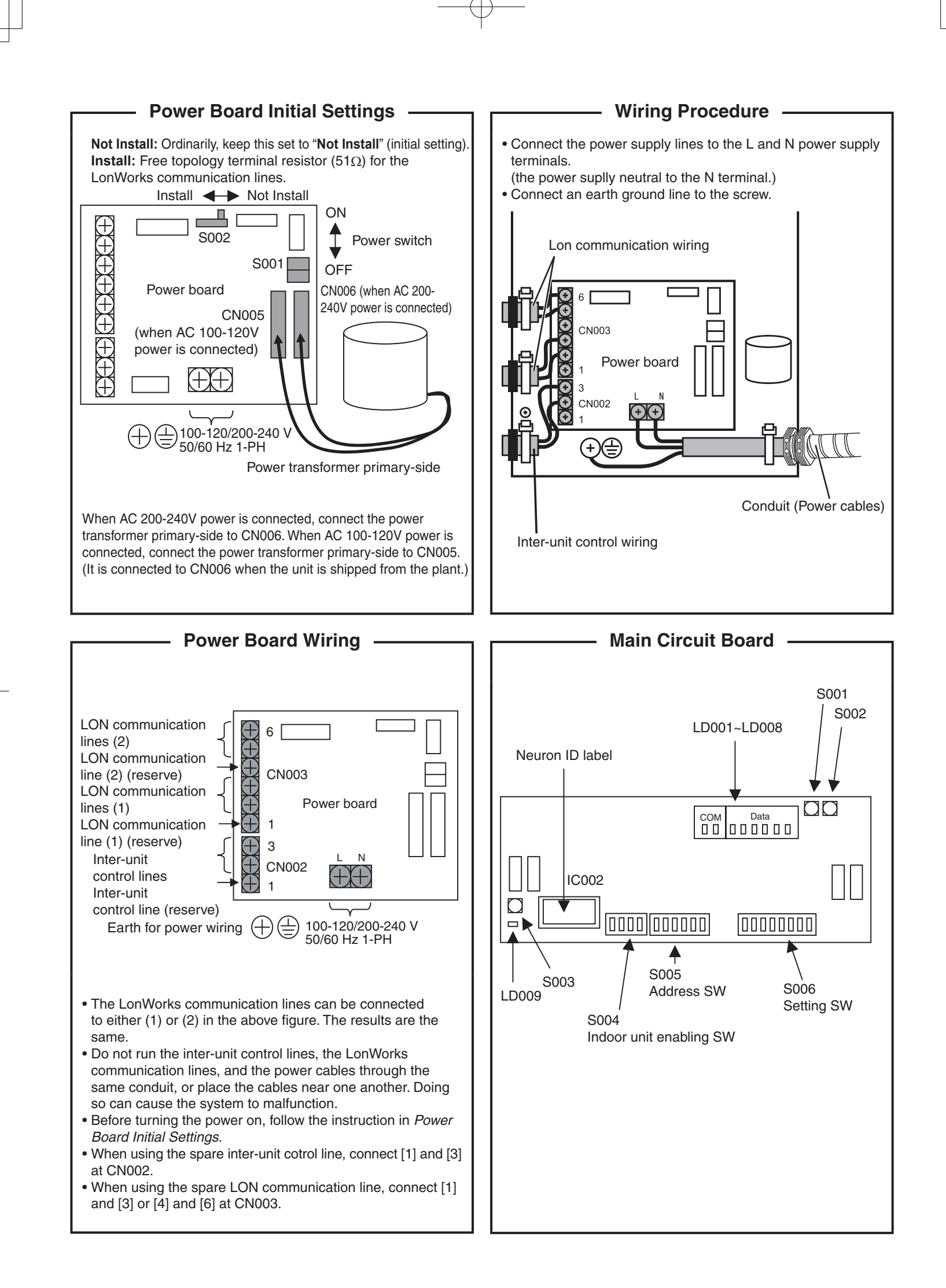

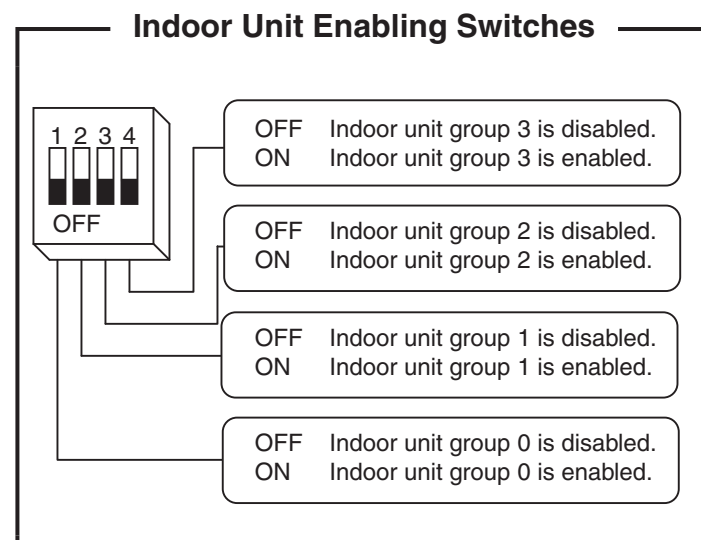

 One main circuit board can control 4 groups (indoor unit groups 0 – 3).

• Set to "disable" if the indoor unit group does not exist. Set to "enable" if the indoor unit group exists.

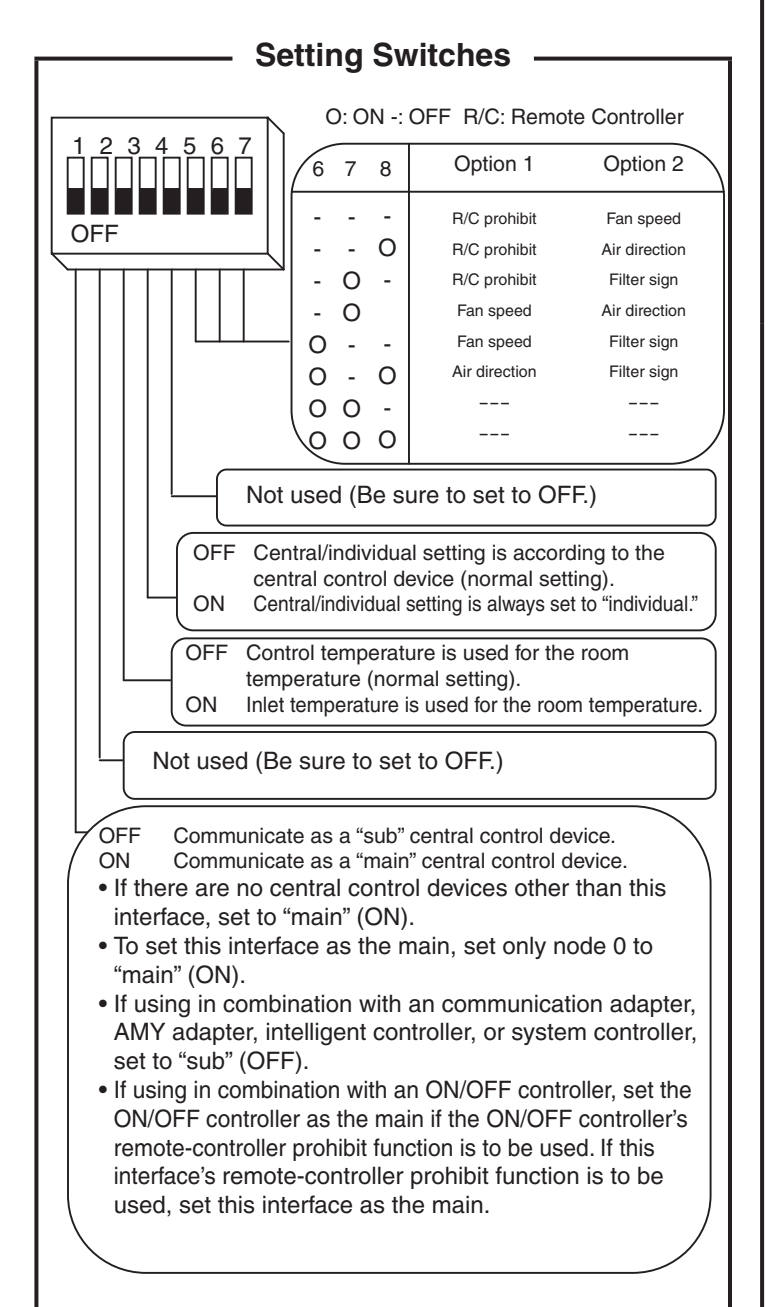

**Address Switches** 

| 1 2 3 4 5 6 |  |  |  |  |
|-------------|--|--|--|--|
| OFF         |  |  |  |  |

O:ON -:OFF

|             | A | ddres | s switc | h |   | Central control |
|-------------|---|-------|---------|---|---|-----------------|
| 1           | 2 | 3     | 4       | 5 | 6 | address         |
| -           | - | -     | -       | - | - | 1               |
| -           | 0 | -     | -       | - | - | 2               |
| 0           | Ō | -     | -       | - | - | 4               |
| -           |   | 0     | -       | - | - | 5               |
| 0           | - | 0     | -       | - | - | 6               |
| -           | 0 | 0     | -       | - | - | 7               |
| 0           | 0 | 0     | -       | - | - | 8               |
| -           | - | -     | 0       | - | - | 9               |
| 0           | - | -     | 0       | - | - | 10              |
| 0           | 0 | -     | 0       | - | _ | 12              |
| -           | - | 0     | 0       |   |   | 12              |
| 0           | - | 0     | 0       | - | _ | 14              |
| -           | 0 | õ     | õ       | - | - | 15              |
| 0           | 0 | 0     | 0       | - | - | 16              |
| -           | - | -     | -       | 0 | - | 17              |
| 0           | - | -     | -       | 0 | - | 18              |
| -           | 0 | -     | -       | 0 | - | 19              |
| 0           | 0 | -     | -       | 0 | - | 20              |
| -           | - | 0     | -       | 0 | - | 21              |
| -           | - | 0     | -       | 0 |   | 22              |
| 0           | õ | õ     | -       | ŏ | - | 24              |
|             | _ |       | 0       | 0 | _ | 25              |
| 0           | - | -     | õ       | ŏ | - | 26              |
| -           | 0 | -     | 0       | 0 | - | 27              |
| 0           | 0 | -     | 0       | 0 | - | 28              |
| -           | - | 0     | 0       | 0 | - | 29              |
| 0           | - | 0     | 0       | 0 | - | 30              |
| 0           | 0 | 0     | 0       | 0 | - | 32              |
| •           | • | •     | •       | - |   | 02              |
| 0           | - | -     | -       | - |   | 34              |
| -           | 0 | -     | -       | - | Õ | 35              |
| 0           | 0 | -     | -       |   | 0 | 36              |
| -           | - | 0     | -       | - | 0 | 37              |
| 0           | - | 0     | -       | - | 0 | 38              |
| -           | 0 | 0     | -       | - | 0 | 39              |
| 0           | 0 | 0     | -       | - | 0 | -40             |
| -           | - | -     | 0       | - |   | 41<br>42        |
| -           | 0 | -     | õ       | - | 0 | 43              |
| 0           | 0 | -     | 0       | - | 0 | 44              |
| -           | - | 0     | 0       | - | 0 | 45              |
| 0           | - | 0     | 0       | - | 0 | 46              |
| -           | 0 | 0     | 0       | - | 0 | 47              |
| U           | U | 0     | 0       | - | 0 | 48              |
| -           | - | -     | -       | 0 | 0 | 49              |
| -           | - | -     | -       | 0 | 0 | 50<br>51        |
| 0           | õ | -     | -       | õ | õ | 52              |
| -           | - | 0     | -       | 0 | 0 | 53              |
| 0           | - | õ     | -       | õ | õ | 54              |
| -           | 0 | 0     | -       | 0 | 0 | 55              |
| 0           | 0 | 0     | -       | 0 | 0 | 56              |
| -           | - | -     | 0       | 0 | 0 | 57              |
| 0           | - | -     | 0       | 0 | 0 | 58              |
| -           | 0 |       | 0       | 0 | 0 | 59<br>60        |
| 5           | 5 | -     | 0       |   | 0 |                 |
|             | - | 0     | 0       | 0 |   | 61<br>62        |
| -           | - |       | /       |   |   | 02              |
| -<br>0<br>- | 0 | 0     | õ       | 0 | 0 | 63              |

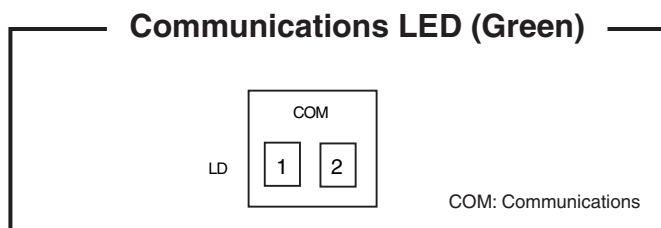

| LD001 | LD002 | Display meaning                                  |
|-------|-------|--------------------------------------------------|
| Х     | Х     | ①Power OFF                                       |
| Х     | Low   | 2                                                |
| Х     | High  | ③Flash writer writing in progress                |
| Х     | Ō     | 4 Waiting for A/C unit initial communication     |
| Low   | Х     | ⑤A/C unit initial communication in progress      |
| Low   | Low   | 6                                                |
| Low   | High  | ⑦LonWorks communication microcomputer error      |
| Low   | 0     | 8 EEPROM error                                   |
| High  | Х     | 9                                                |
| High  | Low   | 10                                               |
| High  | High  | 1)                                               |
| High  | Ó     | 12                                               |
| 0     | Х     | 13Test run mode                                  |
| 0     | Low   | ( <u>1</u> )                                     |
| 0     | High  | 15Version display in progress                    |
| 0     | 0     | <sup>(16</sup> Normal communications in progress |

X: Not lit, Low: Low-speed flashing (once/second) High: High-speed flashing, O: Constantly lit

| Data LED (Red) |                                                                      |  |  |  |
|----------------|----------------------------------------------------------------------|--|--|--|
|                |                                                                      |  |  |  |
|                | Data                                                                 |  |  |  |
|                |                                                                      |  |  |  |
|                |                                                                      |  |  |  |
|                |                                                                      |  |  |  |
| Communications | Data LED display meaning                                             |  |  |  |
| LED            |                                                                      |  |  |  |
| 1              | No LED lit                                                           |  |  |  |
| 2              | All LEDs lit                                                         |  |  |  |
| 3              |                                                                      |  |  |  |
| 4              | Displays the wait time (seconds) for A/C unit initial communication. |  |  |  |
| (5)            | Displays the A/C unit communications status                          |  |  |  |
| 6              |                                                                      |  |  |  |
| $\overline{O}$ | No LED lit                                                           |  |  |  |
| 8              | No LED lit                                                           |  |  |  |
| 9              |                                                                      |  |  |  |
| 10             |                                                                      |  |  |  |
| (11)           |                                                                      |  |  |  |
| 12             |                                                                      |  |  |  |
| 13             | According to the test run mode specifications                        |  |  |  |
| 14)            |                                                                      |  |  |  |
| 15             | According to the version display specifications                      |  |  |  |
| 16             | Displays the A/C unit communications status                          |  |  |  |
|                |                                                                      |  |  |  |

| <ul> <li>Display of A/C unit communications status</li> </ul> |                                                                                |                                              |  |  |  |
|---------------------------------------------------------------|--------------------------------------------------------------------------------|----------------------------------------------|--|--|--|
| LD                                                            | Display meaning                                                                |                                              |  |  |  |
|                                                               | Indoor unit                                                                    | OFF: Waiting for initial communication       |  |  |  |
|                                                               | group                                                                          | Low-speed flashing: Waiting for minimum      |  |  |  |
| 003                                                           | 0                                                                              | transmission interval                        |  |  |  |
| 004                                                           | 1                                                                              | High-speed flashing: Initial communication   |  |  |  |
| 005                                                           | 2                                                                              | in progress                                  |  |  |  |
| 006                                                           | 3                                                                              | <b>ON:</b> Normal communications in progress |  |  |  |
| 007                                                           | Illuminates for 200 ms when data is output to the LonWorks communicator.       |                                              |  |  |  |
| 008                                                           | Illuminates for 200 ms when data is output to the indoor/outdoor communicator. |                                              |  |  |  |

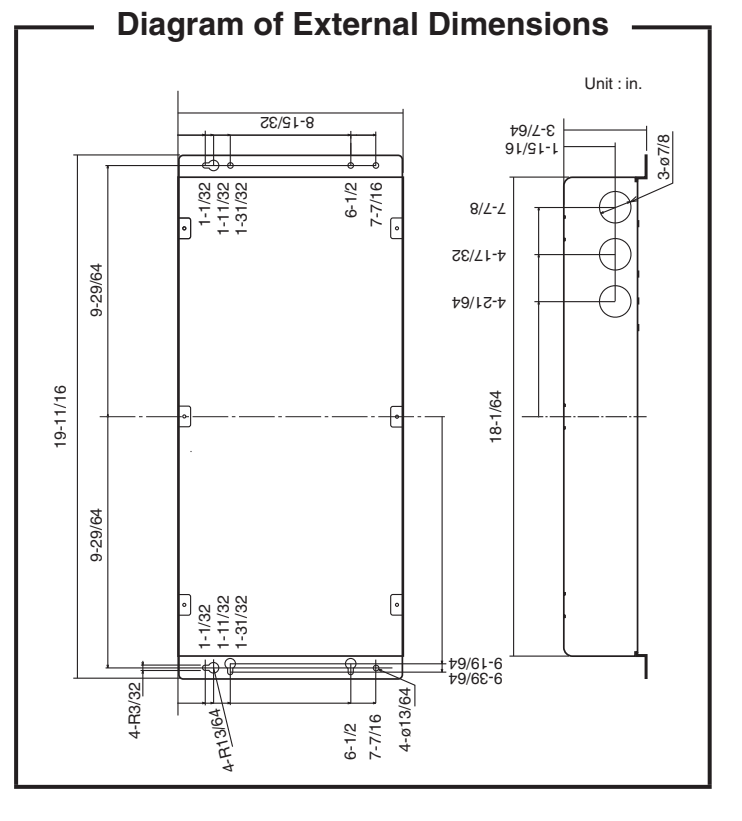

| Connects to                          | LonWorks network                                         |
|--------------------------------------|----------------------------------------------------------|
| Power                                | 100-120/200-240 V 50/60 Hz 1-PH                          |
| Power consumption                    | 11 W max.                                                |
| Service<br>environment<br>conditions | Temp. 32 to 104°F, humidity 20 to 80%<br>Indoor use only |
| External dimensions                  | 3-7/64 in.(H) × 19-11/16 in.(W) × 8-15/32 in.(D)         |
| Weight                               | Approx. 7.27 lb.                                         |

## 3. Assigning Central Control Addresses

- Before assigning central control addresses for the LonWorks Interface, use the remote controller to make central control address settings for A/C units.
- Follow only the steps for "Assigning Central Control Addresses" when a system controller or other central controller is already provided.

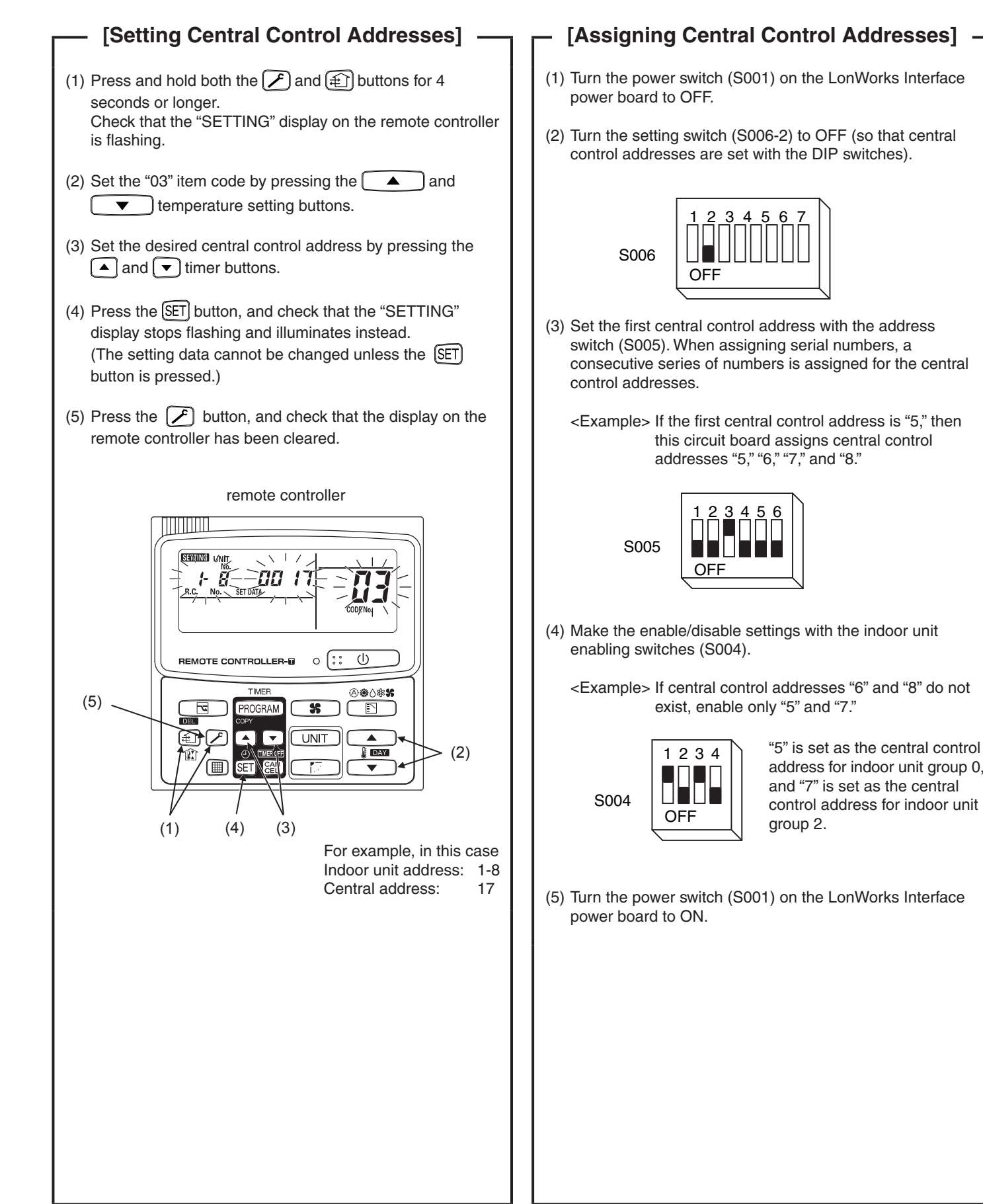

## 4. LonWorks Interface Test Run

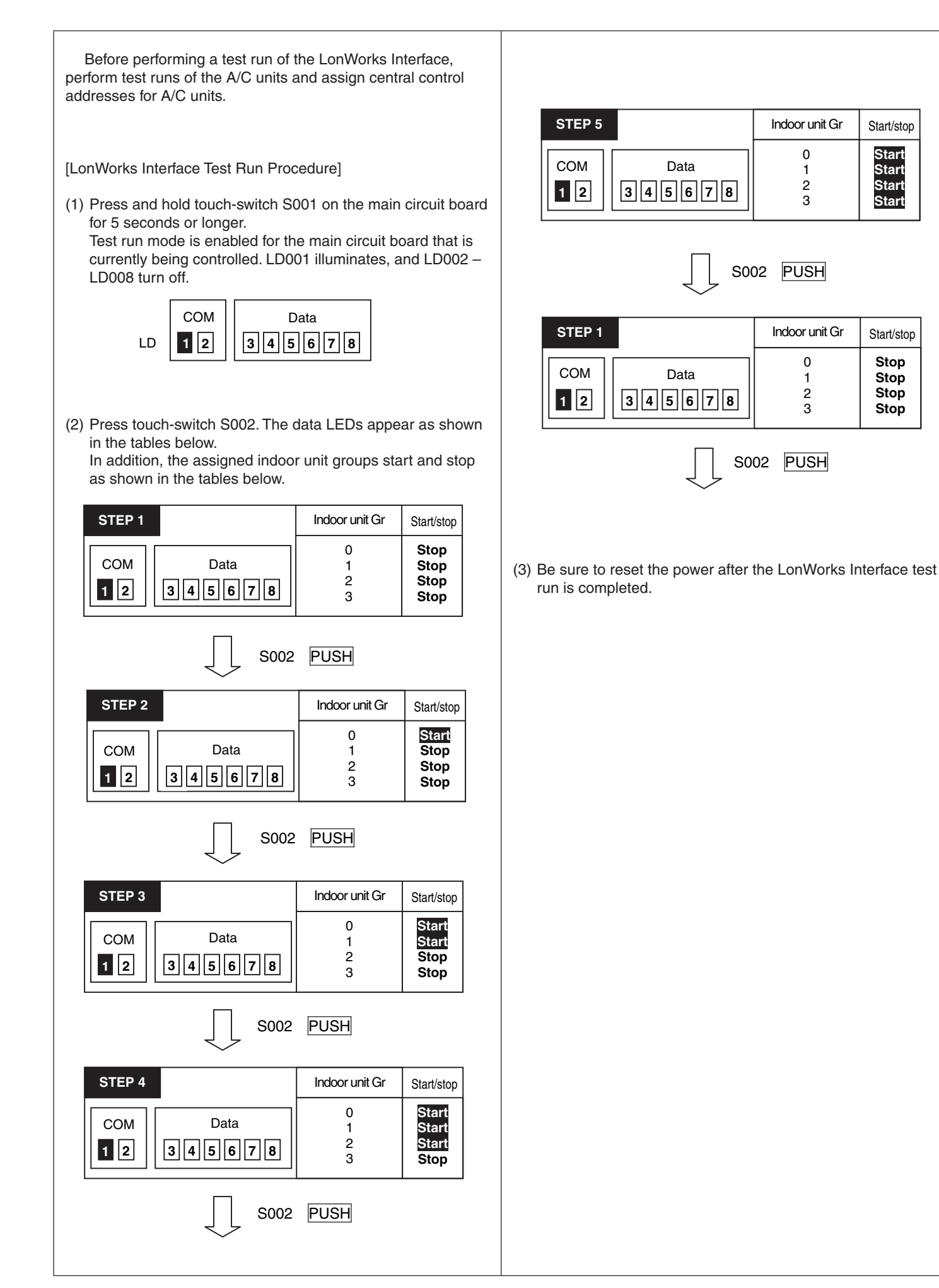

### 5. Checking the LonWorks Interface Version

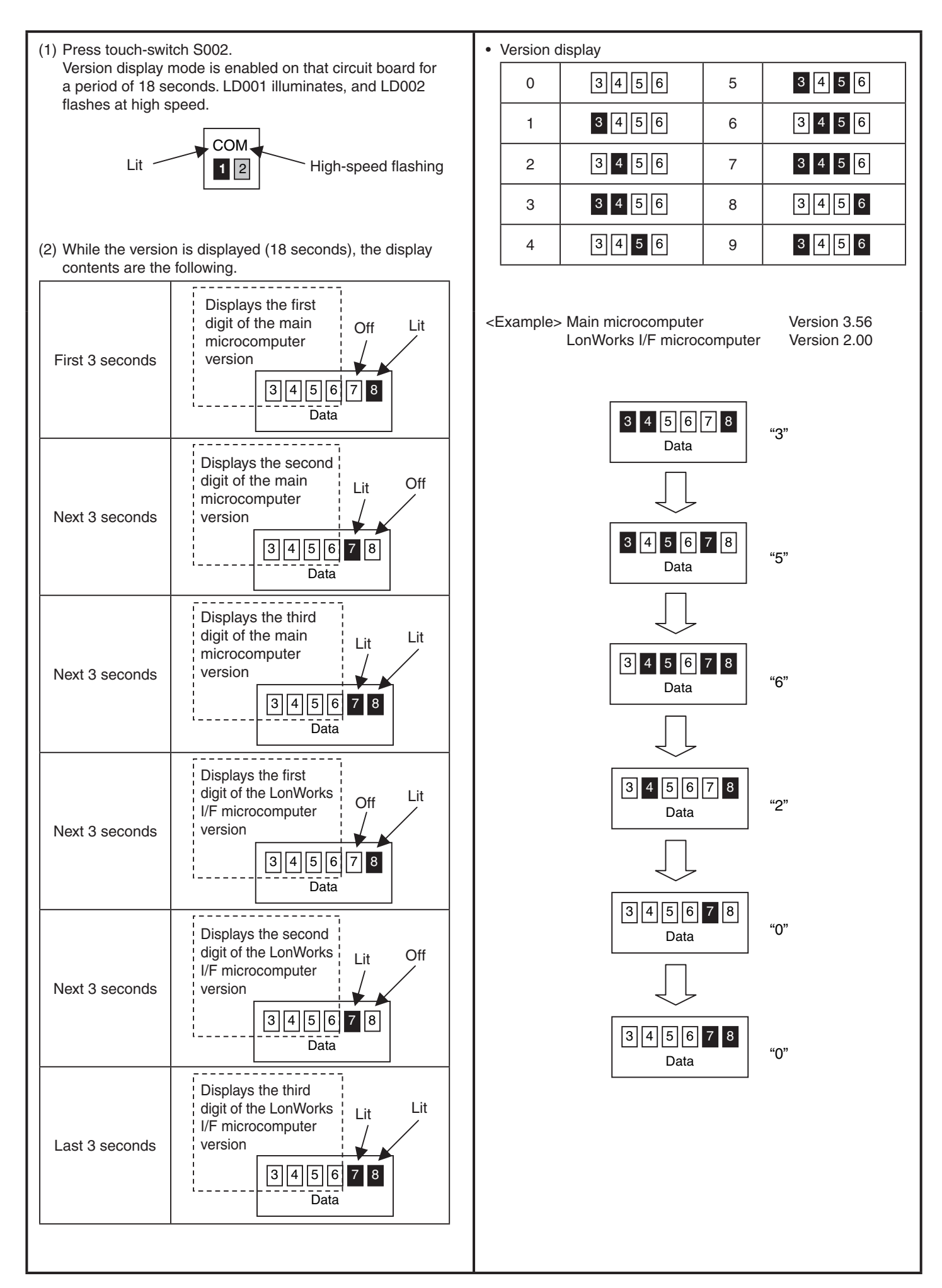

# 6. List of LonWorks Network Variables

| A/C                 | Innut/autout | Itom                            | Variable nome   | Variable tune    |
|---------------------|--------------|---------------------------------|-----------------|------------------|
| A/C unit            | input/output |                                 |                 |                  |
|                     | Input        |                                 |                 | SINVI_switch     |
|                     |              | Temp. setting                   | nviSetPoint_00  | SNVI_temp_p      |
|                     |              | Operating mode                  | nviHeatCool_00  | SNVI_hvac_mode   |
|                     |              | Option 1 setting                | nviOption1_00   | SNVI_switch      |
|                     |              | Option 2 setting                | nviOption2_00   | SNVT_switch      |
|                     |              | Start/stop status               | nvoOnOff_00     | SNVT_switch      |
| Indoor group 0      |              | Temp. setting                   | nvoSetPoint_00  | SNVT_temp_p      |
|                     |              | Operating mode                  | nvoHeatCool_00  | SNVT_hvac_mode   |
|                     |              | Option 1 status                 | nvoOption1_00   | SNVT_switch      |
|                     | Output       | Option 2 status                 | nvoOption2_00   | SNVT_switch      |
|                     |              | Alarm status                    | nvoAlarm_00     | SNVT_switch      |
|                     |              | Indoor units with active alarms | nvoAlarmIn_00   | SNVT_switch      |
|                     |              | Room temp.                      | nvoSpaceTemp_00 | SNVT_temp_p      |
|                     |              | Indoor unit status              | nvoInState_00   | SNVT_count       |
|                     |              | Start/stop                      | nviOnOff_01     | SNVT_switch      |
|                     |              | Temp. setting                   | nviHeatCool_01  | SNVT_temp_p      |
|                     | Input        | Operating mode                  | nviSetPoint_01  | SNVT_hvac_mode   |
|                     |              | Option 1 setting                | nviOption1_01   | SNVT_switch      |
|                     |              | Option 2 setting                | nviOption2_01   | SNVT_switch      |
|                     |              | Start/stop status               | nvoOnOff_01     | SNVT_switch      |
|                     |              | Temp. setting                   | nvoSetPoint_01  | SNVT_temp_p      |
| Indoor group 1      |              | Operating mode                  | nvoHeatCool 01  | SNVT hvac mode   |
|                     |              | Option 1 status                 | nvoOption1 01   | SNVT switch      |
|                     | Output       | Option 2 status                 | nvoOption2 01   | SNVT switch      |
|                     |              | Alarm status                    | nvoAlarm 01     | SNVT switch      |
|                     |              | Indoor units with active alarms | nvoAlarmIn 01   | SNVT switch      |
|                     |              | Room temp.                      | nvoSpaceTemp 01 | SNVT temp p      |
|                     |              | Indoor unit status              | nvolnState 01   | SNVT count       |
|                     |              | Start/stop                      | nviOnOff 02     | SNVT switch      |
|                     | Input        | Temp, setting                   | nviHeatCool 02  | SNVT temp p      |
|                     |              | Operating mode                  | nviSetPoint 02  | SNVT hvac mode   |
|                     |              | Option 1 setting                | nviOption1 02   | SNVT switch      |
|                     |              | Option 2 setting                | nviOption2 02   | SNVT switch      |
|                     |              | Start/stop status               | nvoQnQff_02     | SNVT switch      |
|                     |              | Temp setting                    | nvoSetPoint 02  | SNVT temp p      |
| Indoor group 2      | Output       | Operating mode                  | nvoHeatCool 02  | SNVT hvac mode   |
|                     |              | Option 1 status                 | nvoOption1 02   | SNVT switch      |
|                     |              | Ontion 2 status                 | nvoOption2 02   | SNVT switch      |
|                     |              | Alarm status                    | nvoAlarm 02     | SNVT switch      |
|                     |              | Indoor units with active alarms | nvoAlarmin 02   | SNVT switch      |
|                     |              | Boom temp                       | nvoSpaceTemp 02 | SNVT temp p      |
|                     |              | Indoor unit status              | nvolpstate 02   | SNVT_count       |
|                     |              | Start/stop                      | nviOnOff_03     | SNVT_count       |
|                     |              | Tomp cotting                    | nviHeatCool 02  | SNVT_SWICH       |
|                     | loout        | Operating made                  | nviCetDeint 02  | SNVT_temp_p      |
|                     | input        | Option 1 potting                | nviOntion1_02   | SNVT_IVac_III00e |
|                     |              | Option 1 setting                |                 | SINVT_SWITCH     |
|                     |              | Option 2 setting                |                 | SINVI_switch     |
|                     |              |                                 |                 |                  |
| Indoor group 3      | Output       | iemp. setting                   |                 |                  |
|                     |              | Operating mode                  |                 | SINVI_nvac_mode  |
|                     |              | Option 1 status                 | nvoOption1_03   | SNVI_switch      |
|                     |              | Option 2 status                 | nvoOption2_03   | SNVI_switch      |
|                     |              | Alarm status                    | nvoAlarm_03     | SNVT_switch      |
|                     |              | Indoor units with active alarms | nvoAlarmIn_03   | SNVI_switch      |
|                     |              | Room temp.                      | nvoSpaceTemp_03 | SNVT_temp_p      |
|                     |              | Indoor unit status              | nvolnState_03   | SNVT_count       |
| Indoor groups 0 – 3 | Input        | Emergency stop                  | nviAllInOff     | SNVT_switch      |
|                     |              |                                 |                 |                  |

| Transmission intervals settings       | nciSndHrtBt | SNVT_time_sec |
|---------------------------------------|-------------|---------------|
| Minimum time secured for transmission | nciMinOutTm | SNVT_time_sec |

# 7. Details of LonWorks Network Variables

| [nv1] Unit start/stop command<br>network input SNVT_switch nviOnOff_00;<br>network input SNVT_switch nviOnOff_01;<br>network input SNVT_switch nviOnOff_02;<br>network input SNVT_switch nviOnOff_03;                                                                                                    | [nv4] Temperature setting status notification<br>network output SNVT_temp_p nvoSetpoint_01;<br>network output SNVT_temp_p nvoSetpoint_01;<br>network output SNVT_temp_p nvoSetpoint_02;<br>network output SNVT_temp_p nvoSetpoint_03;                                                                                                    |
|----------------------------------------------------------------------------------------------------|----------------------------------------------------------------------------------------------------|
| These input network variables are used to change the start/<br>stop status of the indoor unit.If start/stop is only done from an A/C unit side (as with the remote<br>controller), then it is not necessary to use these network variables.Contentsstate0: Stopvalue(Not used)                                                                                                    | These output network variables are output when the temperature setting status is changed.<br>They are also output when the status has been changed from an A/C unit side (with the remote controller).<br>They are output when the LonWorks Interface or the A/C unit power is reset.                                                                                                    |
| 1: Start<br>[nv2] Unit start/stop status notification<br>network output SNVT_switch nvoOnOff_00;<br>network output SNVT_switch nvoOnOff_01;<br>network output SNVT_switch nvoOnOff_02;<br>network output SNVT_switch nvoOnOff_03;                                                                                                    | Contents<br>Valid range Output range: 16 - 30°C (60 - 86°F)<br>Temp. unit: 1.0°C (1.8°F)<br>* Be aware that the temperature setting ranges may vary<br>according to the models of the outdoor and indoor units.                                                                                                    |
| These output network variables are used to provide notification<br>of the unit's current start/stop status and the thermostat ON/<br>OFF status.<br>They are also output when the status has been changed from<br>an A/C unit side (as with the remote controller).<br>They are output when the LonWorks Interface or the A/C unit<br>power is reset.<br>When the indoor units are subject to group control, "thermostat<br>ON" is output when 1 or more indoor unit is thermostats ON, and<br>"thermostat OFF" is output when all indoor unit are thermostats<br>OFF.                                                                                                    | <ul> <li>[nv5] Operating mode setting command<br/>network input SNVT_hvac_mode nviHeatCool_00;<br/>network input SNVT_hvac_mode nviHeatCool_01;<br/>network input SNVT_hvac_mode nviHeatCool_02;<br/>network input SNVT_hvac_mode nviHeatCool_03;</li> <li>These input network variables are used to change the indoor<br/>unit operating mode.</li> <li>If the operating mode setting is only changed from an A/C unit<br/>side (as with the remote controller), then it is not necessary to<br/>use these network variables.</li> </ul>                                                                                                    |
| Contents state 0: Stop value 0: Thermostat OFF<br>1: Start 200: Thermostat ON                                                                                                    | Contents 0: Auto heat/cool 5: Dry<br>1: Heat 9: Fan<br>3: Cool                                                                                                    |
| [nv3] Temperature setting command<br>network input SNVT_temp_p nviSetpoint_00;<br>network input SNVT_temp_p nviSetpoint_01;<br>network input SNVT_temp_p nviSetpoint_02;<br>network input SNVT_temp_p nviSetpoint_03; These input network variables are used to change the indoor<br>unit temperature setting. If the temperature setting is only changed from an A/C unit side<br>(as with the remote controller), then it is not necessary to use<br>these network variables. When a temperature above the upper limit of the temperature<br>which can be set by the indoor units has been specified, it will<br>be set to the upper limit; conversely, when a temperature below<br>the lower limit has been specified, it will be set to the lower limit. Contents Valid range Auto heat/cool mode: 17 - 27°C (62 - 80°F) Heat mode: 16 - 26°C (60 - 78°F) Cool mode: 18 - 30°C (64 - 86°F) Dry mode: 18 - 30°C (64 - 86°F) Fan mode: Temp. setting not used. Temperature settings are made in units of 1.0°C (1.8°F). (Values after the decimal point are discarded.) * Be aware that the temperature setting ranges may vary according to the models of the outdoor and indoor units | <ul> <li>* The operating modes that can be set may vary according to the models of the outdoor and indoor units.</li> <li>* Settings other than the above are ignored.</li> <li>[nv6] Operating mode status notification <ul> <li>network output SNVT_hvac_mode nvoHeatCool_00;</li> <li>network output SNVT_hvac_mode nvoHeatCool_01;</li> <li>network output SNVT_hvac_mode nvoHeatCool_02;</li> <li>network output SNVT_hvac_mode nvoHeatCool_03;</li> </ul> </li> <li>These output network variables are output when the operating mode has been changed.</li> <li>They are also output when the status has been changed from an A/C unit side (with the remote controller).</li> <li>They are output when the LonWorks Interface or the A/C unit power is reset.</li> </ul> Contents <ul> <li>0: Auto heat/cool</li> <li>5: Dry</li> <li>1: Heat</li> <li>9: Fan</li> <li>3: Cool</li> </ul> |

2011/11/11 12:23:44

| <ul> <li>[nv7] Option 1 setting command</li> <li>[nv9] Option 2 setting command</li> <li>network input SNVT_switch nviOption1_00;</li> <li>network input SNVT_switch nviOption1_01;</li> <li>network input SNVT_switch nviOption1_02;</li> <li>network input SNVT_switch nviOption2_00;</li> <li>network input SNVT_switch nviOption2_01;</li> <li>network input SNVT_switch nviOption2_02;</li> <li>network input SNVT_switch nviOption2_03;</li> </ul> These input network variables are used to make the indoor unit option settings. Two of the following 4 option settings can be selected: remote-controller prohibit, fan speed setting, air direction setting, and filter sign reset. Make changes using the DIP switches on the main circuit board. When option settings are not made from the LonWorks, it is not necessary to use these network variables. |               |            |                         |                  |                                             | <ul> <li>[nv8] Option 1 setting status notification</li> <li>[nv10] Option 2 setting status notification</li> <li>network output SNVT_switch nvoOption1_00;</li> <li>network output SNVT_switch nvoOption1_01;</li> <li>network output SNVT_switch nvoOption1_02;</li> <li>network output SNVT_switch nvoOption1_03;</li> <li>network output SNVT_switch nvoOption2_00;</li> <li>network output SNVT_switch nvoOption2_01;</li> <li>network output SNVT_switch nvoOption2_02;</li> <li>network output SNVT_switch nvoOption2_02;</li> <li>network output SNVT_switch nvoOption2_03;</li> </ul> These output network variables provide notification of changes in the status of the indoor unit option settings. Two of the following 4 option settings can be selected: remote-controller prohibit, fan speed setting, air direction setting, and filter sign reset. Make changes using the DIP switches on the main circuit board. They are output when the LonWorks Interface or A/C unit power is reset. |       |                                       |                      |                  |                   |
|----------------------------------------------------------------------------------------------------|---------------|------------|-------------------------|------------------|---------------------------------------------|----------------------------------------------------------------------------------------------------|-------|---------------------------------------|----------------------|------------------|-------------------|
|                                                                                                    | State         | Value      | Start/stop<br>operation | Temp.<br>setting | Operating<br>mode                           |                                                                                                    | State | Value                                 | Start/stop operation | Temp.<br>setting | Operating<br>mode |
| Remote-<br>controller<br>prohibit                                                                                                    | 0             | (Not used) | 0                       |                  |                                             | Remote-<br>controller<br>prohibit                                                                                                    | 0     | 0                                     | 0                    |                  |                   |
|                                                                                                    | 1             | 100        | ×                       |                  | 0                                           |                                                                                                    | 1     | 100                                   | ×                    |                  | 0                 |
|                                                                                                    |               | 120        | 0                       | ×                |                                             |                                                                                                    |       | 120                                   | 0                    | ×                |                   |
|                                                                                                    |               | 140        | ×                       |                  |                                             |                                                                                                    |       | 140                                   | ×                    |                  |                   |
|                                                                                                    |               | 150        | 0                       | 0                |                                             |                                                                                                    |       | 150                                   | 0                    | - 0<br>- ×       | ×                 |
|                                                                                                    |               | 160        | ×                       |                  |                                             |                                                                                                    |       | 160                                   | ×                    |                  |                   |
|                                                                                                    |               | 180        | 0                       |                  | ×                                           |                                                                                                    |       | 180                                   | 0                    |                  |                   |
|                                                                                                    |               | 200        | ~                       | ×                |                                             |                                                                                                    |       | 200                                   | ×                    |                  |                   |
|                                                                                                    |               | Other      | ~                       |                  |                                             |                                                                                                    |       |                                       |                      | O :Pe            | ermitted          |
|                                                                                                    |               |            |                         | O :Pe            | rmitted                                     |                                                                                                    |       | · · · · · · · · · · · · · · · · · · · |                      | × .i it          | Indited           |
|                                                                                                    |               |            |                         | × .i i t         | moned                                       | Fan speed<br>setting                                                                                                    | 1     | 120                                   | Auto                 |                  |                   |
| Fan speed<br>setting                                                                                                    | (Not<br>used) | 120        | Auto                    |                  |                                             |                                                                                                    |       | 200                                   | High                 |                  |                   |
|                                                                                                    |               | 200        | High                    |                  |                                             |                                                                                                    |       | 150                                   | Medium               |                  |                   |
|                                                                                                    |               | 150        | Medium                  |                  |                                             |                                                                                                    |       | 100                                   | Low                  |                  |                   |
|                                                                                                    |               | 100        | Low                     |                  |                                             |                                                                                                    |       | 50                                    | Very                 |                  |                   |
|                                                                                                    |               | Other      |                         |                  |                                             |                                                                                                    |       | 0                                     | Stop                 |                  |                   |
| Air<br>direction<br>setting                                                                                                    | (Not<br>used) | 200        | Swing                   |                  | — F1                                        |                                                                                                    |       | 200                                   | Swing                |                  |                   |
|                                                                                                    |               | 170        | F1                      | F2<br>F3         | F2                                          |                                                                                                    |       | 170                                   | F1                   |                  |                   |
|                                                                                                    |               | 140        | F2                      |                  | Air<br>direction<br>setting                 | 1                                                                                                    | 140   | F2                                    |                      |                  |                   |
|                                                                                                    |               | 110        | F3                      | F5 <sup>F4</sup> |                                             |                                                                                                    | 110   | F3                                    |                      |                  |                   |
|                                                                                                    |               | 80         | F4                      | * Positions F4   |                                             |                                                                                                    | 80    | F4                                    |                      |                  |                   |
|                                                                                                    |               | 50         | F5                      | and I<br>be se   | d F5 can not<br>set for cool-<br>d dry-mode |                                                                                                    |       | 50                                    | F5                   |                  |                   |
|                                                                                                    |               | Other      | Swing                   | and              |                                             |                                                                                                    |       | 0                                     | Stop                 |                  |                   |
|                                                                                                    |               |            |                         | operation.       |                                             |                                                                                                    | -     |                                       |                      |                  |                   |

0

1

Filter sign OFF

ON

0

13

Filter sign Filter sign is reset when data is updated.

| 0         Normal communications in progress (no alarms)           1~255         According to alarm code table                                                                                      |  |  |  |  |  |
|----------------------------------------------------------------------------------------------------|--|--|--|--|--|
| 1~255     According to alarm code table                                                                                                    |  |  |  |  |  |
|                                                                                                    |  |  |  |  |  |
|                                                                                                    |  |  |  |  |  |
| 300 and the connected (initial communication in progress)                                                                                                    |  |  |  |  |  |
|                                                                                                    |  |  |  |  |  |
| [nv15] Emergency stop<br>network output SNVT_switch nviAllInOff;                                                                                                    |  |  |  |  |  |
| This input network variable is used to stop the indoor units in an emergency.<br>Remote-controller prohibit (start/stop prohibit) is enabled for the                                               |  |  |  |  |  |
| stopped indoor units.<br>The remote-controller prohibit (temperature setting, operating<br>mode) status remains the same as before the units were                                                  |  |  |  |  |  |
| Stopped.<br>When emergency stop is canceled, remote-controller prohibit<br>(start/stop prohibit) status returns to the status prior to<br>emergency stop; however, the unit itself remains stopped |  |  |  |  |  |
| If this function is not used, then it is not necessary to use this network variable.                                                                                                    |  |  |  |  |  |
| Contents State 0: Cancel value (Not used)<br>1: Emergency stop                                                                                                    |  |  |  |  |  |
|                                                                                                    |  |  |  |  |  |
| [nc49] Transmission interval setting<br>network input config SNVT_time_sec nciSndHrtBt;                                                                                                    |  |  |  |  |  |
| This network configuration sets the interval for automatic data output. When the set time has elapsed, data is output                                                                              |  |  |  |  |  |
| The network variables that are affected by this configuration are the following:                                                                                                    |  |  |  |  |  |
| nvoOnOff_0? nvoSetpoint_0? nvoHeatCool_0?<br>nvoOption1_0? nvoOption2_0? nvoAlarm_0?                                                                                                    |  |  |  |  |  |
| nvoAlarmIn_0? nvoSpaceTemp_0? nvoInState_0?                                                                                                    |  |  |  |  |  |
| Contents                                                                                                    |  |  |  |  |  |
| I he valid range is 0.0 seconds to 6553.5 seconds. If 0.0 seconds is set, automatic data update is disabled.<br>The transmission interval setting is the same for all network                      |  |  |  |  |  |
| variables.<br>When the set time has elapsed, above all network variables are                                                                                                    |  |  |  |  |  |
| output.                                                                                                    |  |  |  |  |  |
| [nc52] Setting of minimum time secured for transmission<br>network input config SNVT_time_sec nciMinOutTm;                                                                                         |  |  |  |  |  |
| This network configuration determines the minimum interval that is secured for output network variables.<br>The network variables that are affected by this configuration                          |  |  |  |  |  |
| are the following:<br>nvoOnOff_0? nvoSetpoint_0? nvoHeatCool_0?<br>nvoOption1_0? nvoOption2_0? nvoAlarm_0?<br>nvoAlarmIn_0? nvoSpaceTemp_0? nvoInState_0?                                          |  |  |  |  |  |
| Contents<br>The valid range is 0.0 seconds to 6553.5 seconds.<br>The minimum time secured for transmission is independent for                                                                      |  |  |  |  |  |
| I ne minimum time secured for transmission is independent for                                                                                                    |  |  |  |  |  |
| 1                                                                                                    |  |  |  |  |  |

14

# 8. Locations Where Neuron ID is Applied

The Neuron ID is applied in the following 3 locations.

- (1) Packaging box(2) Top panel lid
- (3) On the main circuit board Neuron chip

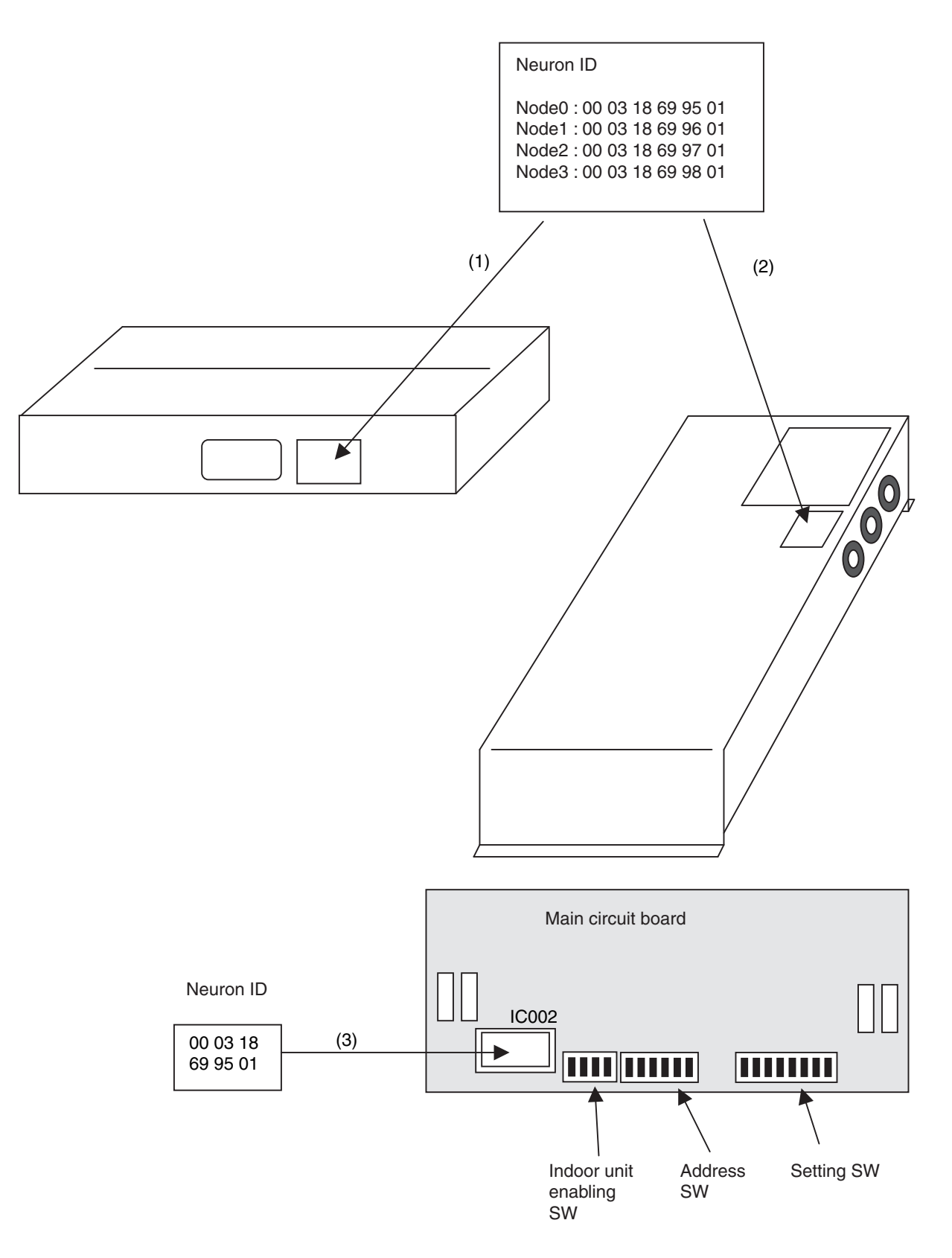

Printed in Japan

Æ

(